# MANUEL D'INSTRUCTION

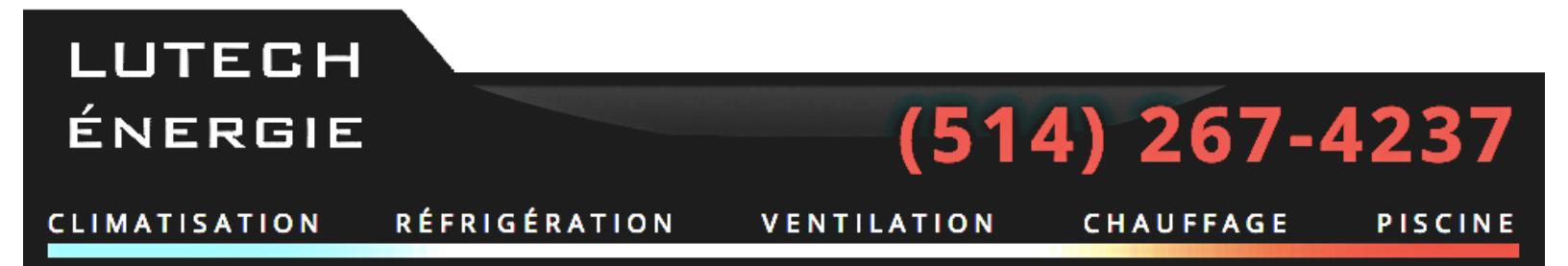

WWW.LUTECHENERGIE.COM

Q.5.6 Août 2011

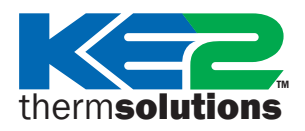

## **Guide KE2 Bootloader**

Mise à jour du Firmware

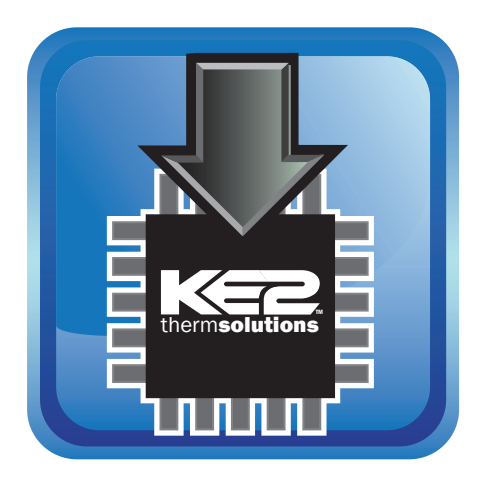

KE2 Therm Solutions Technologie évoluée d'économie d'énergie pour systèmes de réfrigération commerciale et de climatisation.

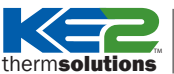

ns 🛛 Mise à jour du Firmware

#### Introduction

Votre contrôleur Ke2 possède la possibilité intrinsèque d'effectuer une mise à jour par Ethernet. Pour effectuer une mise à jour par le réseau il faut mettre le contrôleur en mode Boot loader et utiliser l'application Firmware Update Utility fournit par Ke2 Therm selon les étapes décrites plus loin. Le mode Boot loader suspend les opérations normales du contrôleur afin de permettre la mise à jour du firmware de l'application Firmware Update Utility. L'application Firmware Update Utility s'exécute à partir d'un ordinateur PC ou Lap top et découvre le contrôleur en mode Boot loader. Ainsi, vous pouvez mettre à jour le firmware du contrôleur KE2 à partir de votre réseau câblé.

## Préparatifs

La mise à jour du Firmware Boot loader requiert :

- Le **contrôleur** concerné pour la mise à jour
- Un circuit d'alimentation 110V/220V pour activer le contrôleur
- Ordinateur **PC/lap top** pour exécuter le programme firmware update utility
- L'application firmware update utility doit être téléchargée au site ke2therm.com. Sous l'onglet Software update, cliquer sur l'icône boot loader firmware update. Vous recevrez par courriel un lien vous permettant de télécharger l'application.
- Un Routeur KE2 pour permettre la connexion réseau entre le contrôleur et votre ordinateur.
- 2 câbles Ethernet type Cat5 afin d'assurer le lien entre le contrôleur, le routeur Ke2 et votre ordinateur PC/lap top.

| Table des matières                                                  |         |
|---------------------------------------------------------------------|---------|
| Partie 1 - Raccordement Hardware                                    | Page 3  |
| Partie 2 - Mettre en fonction le contrôleur                         | Page 5  |
| Partie 3 - Lancer et exécuter l'application firmware update utility | Page 8  |
| Partie 4 - Confirmer la mise à jour approprié du firmware           | Page 10 |
|                                                                     |         |

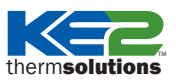

Mise à jour du Firmware

#### Partie 1 Raccordement Hardware

Raccorder l'extrémité du câble électrique au routeur KE2 et l'autre à la prise électrique.

Confirmer que le voyant lumineux **PWR** est allumé.

Raccorder le câble réseau Cat5 de l'ordinateur à un port Ethernet disponible de couleur **Jaune** à l'arrière du routeur KE2.

**Note:** NE PAS raccorder le port Wan (bleu) du routeur KE2

**Note:** NE PAS tenter d'effectuer la mise à jour par une connexion sans fil (WIRELESS). Utiliser uniquement une connexion câblée.

Confirmer la validité du branchement réseau par le voyant lumineux de réseau sur votre ordinateur PC/lap top.

**Note:** Il est recommandé d'utiliser une source électrique autre que les batteries de votre ordinateur afin d'éviter un panne ou une mise en veille lorsque la mise à jour s'effectue.

Confirmer que la connexion sans fil Radio est hors de fonction et que le routeur Ke2 est bien la connexion Ethernet utilisé.

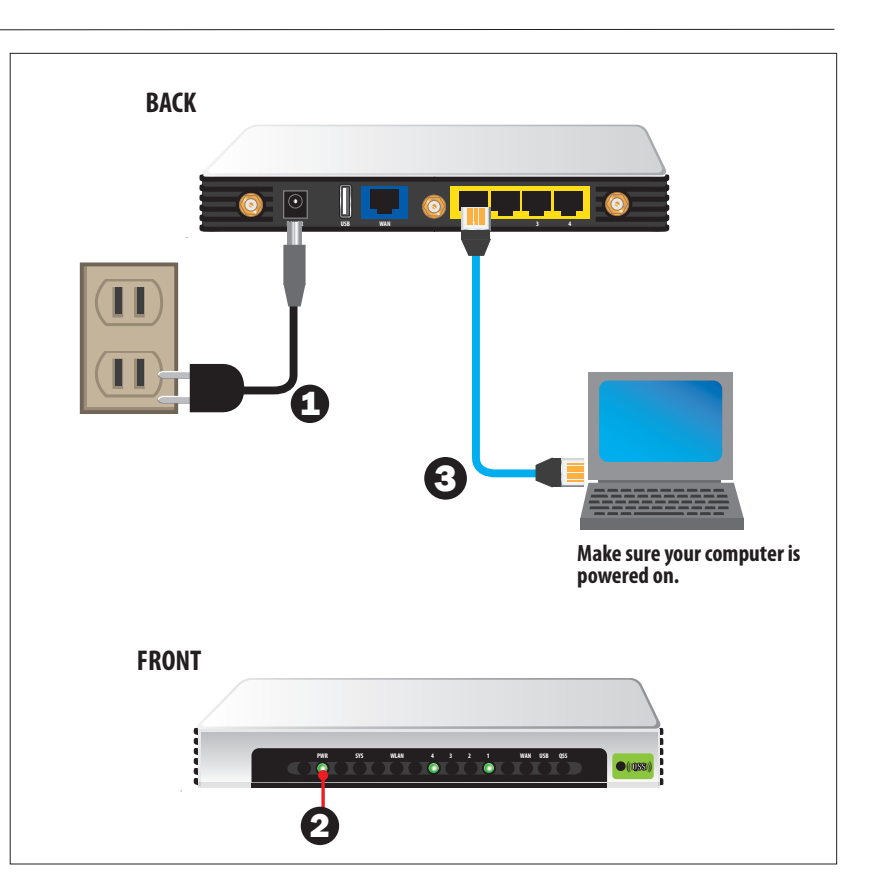

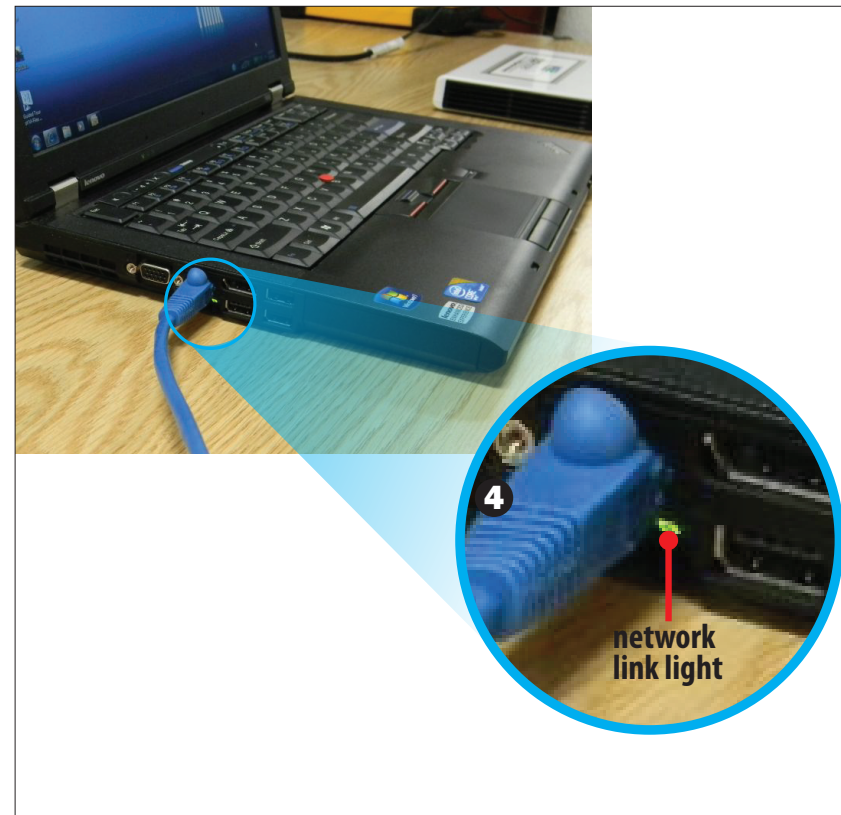

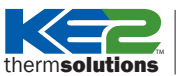

routeur KE2

teur KE2.

contrôleur.

5

6

## **Guide KE2 Bootloader**

Mise à jour du Firmware

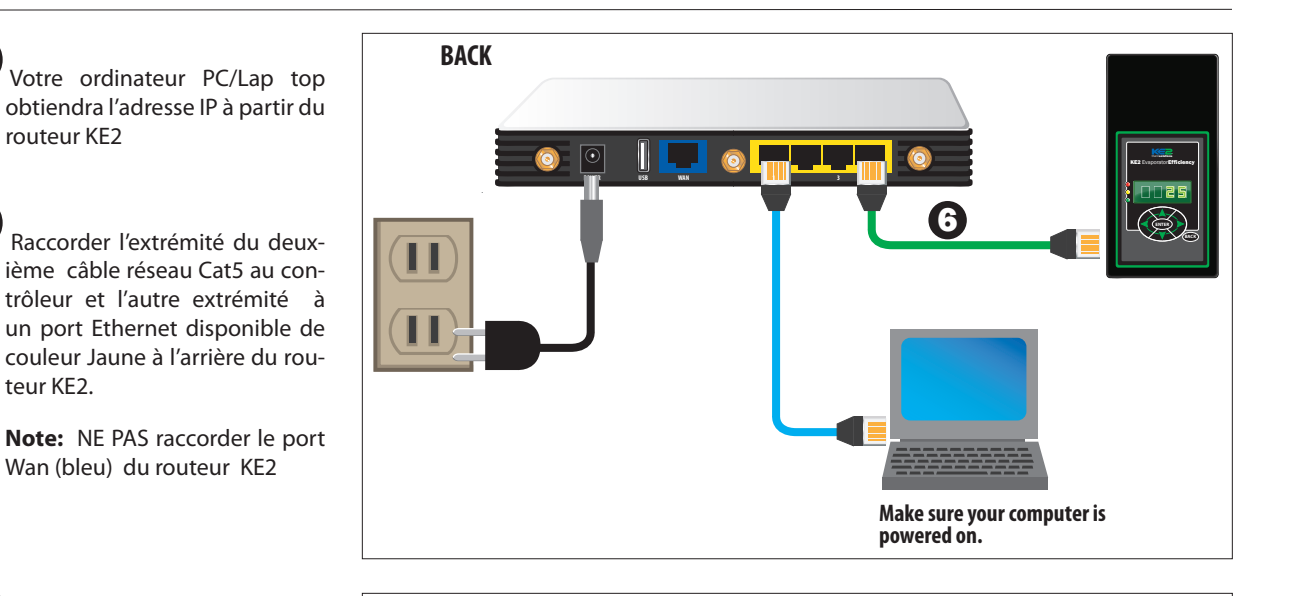

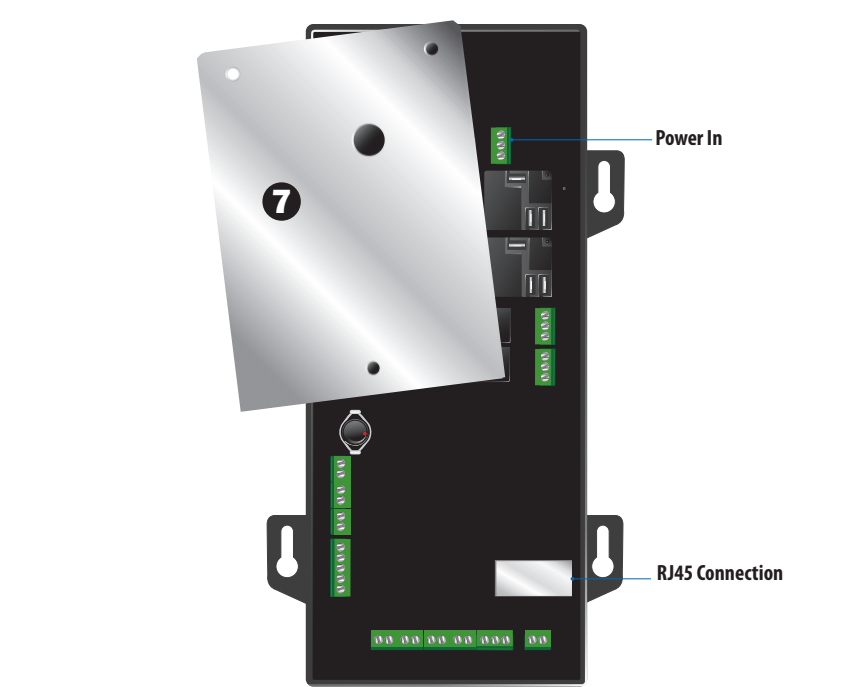

Si contrôleur est installé sur un système sauter les étapes 8 et 9.

Si le contrôleur est installé, Retiré la plaque de protection Haut Voltage à l'arrière du

Note: La vis d'aluminium et la rondelle sont réservées pour le support central d'aluminium et ne peuvent être interchangeables avec les 2 autres types de vis auto taraudeuses en acier.

Vérifier que le sélecteur de tension est raccordé pour 110 V (La valeur par défaut est 220V).

9)

Insérer le terminal d'alimentation au contrôleur et brancher l'autre extrémité à la prise électrique murale.

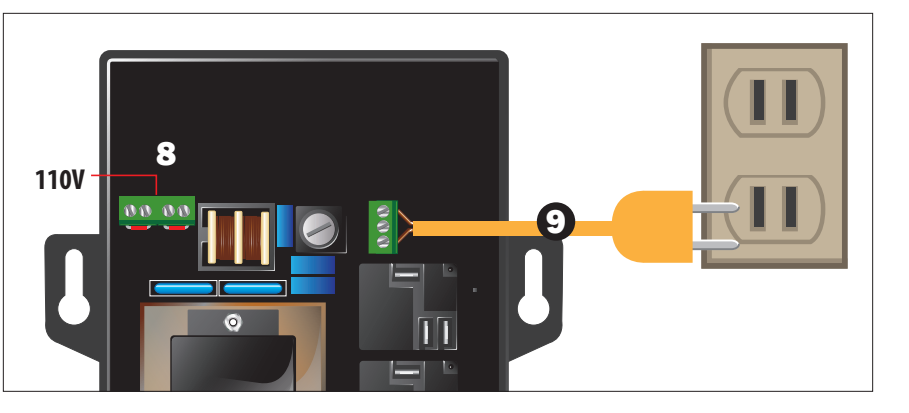

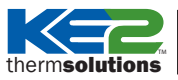

Mise à jour du Firmware

#### Partie 2 Allumer le contrôleur

Confirmer que les voyants allumés correspondent aux points d'accès (port) utiliser sur le routeur KE2.

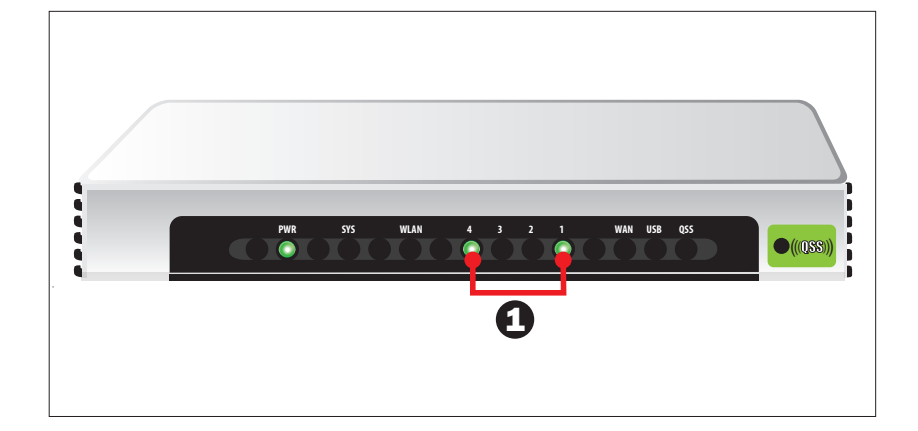

2 Noter l'adresse IP préconfigurée du contrôleur

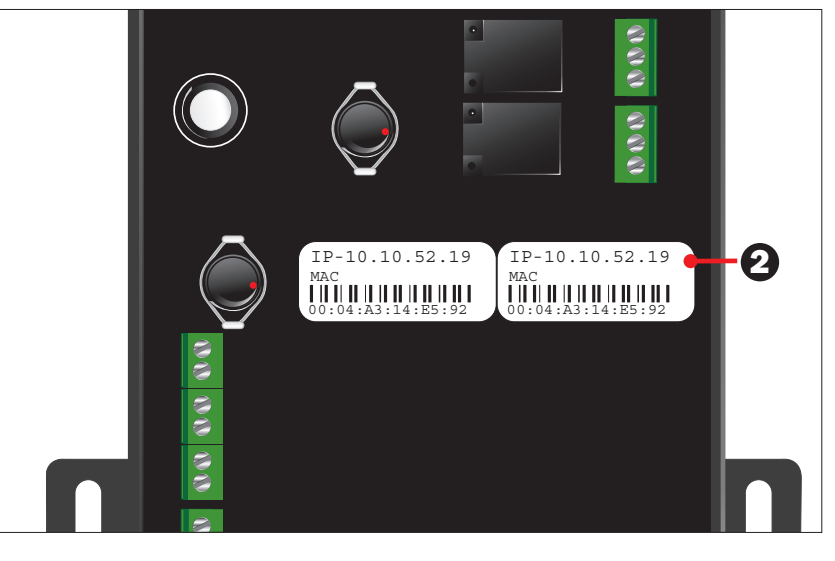

À l'aide d'un navigateur Web sur votre ordinateur PC/laptop, saisir l'adresse IP du contrôleur. Une fois la page d'application affichée, cliquez sur l'onglet **SETPOINTS** afin d'afficher la page correspondant à tous les points de consigne du système.

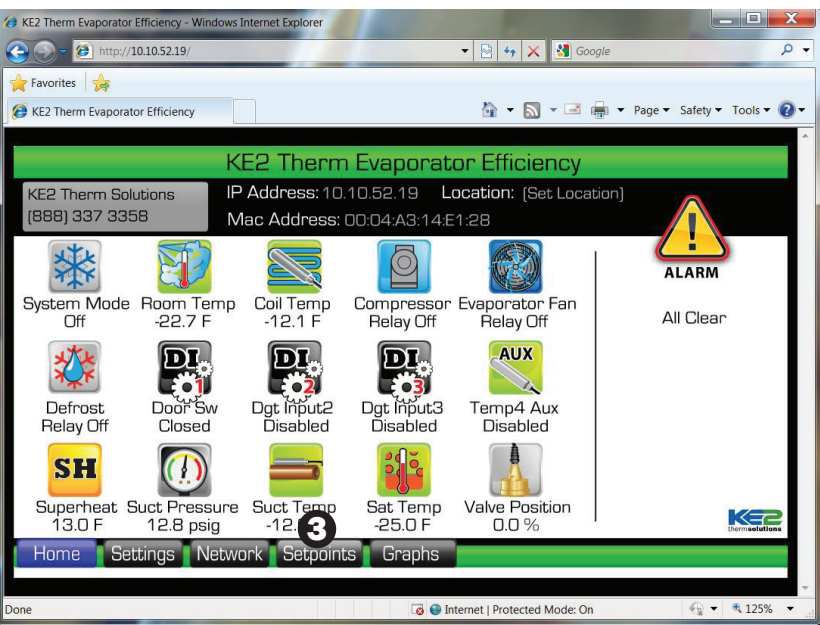

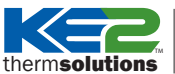

Mise à jour du Firmware

## 4

Utiliser la fonction «Print screen» à la page 1 et à la page 2 des valeurs setpoints et les sauvegarder afin de

reconfigurer rapidement ces valeurs une fois l'application Boot loader.

| Setpoints Page 2                    |                                            |                             |                               |                                       |  |  |
|-------------------------------------|--------------------------------------------|-----------------------------|-------------------------------|---------------------------------------|--|--|
| Location:<br>TEST UNIT low temp     |                                            |                             |                               |                                       |  |  |
| Refrig Fan Mode<br>Fan Cycle        | Fan Delay Temp<br>20.0 F                   | Max Fan Delay Time<br>2 min | Multi Evap Cool               | Multi Evap Temp Ctrl<br>V Warmest Air |  |  |
| Dig In1 Mode                        | Dig In2 Mode<br>↓ Door Switch              | Dig In3 Mode<br>↓ Off       | Multi Evap Defrost            | Multi Evap Sensor                     |  |  |
| Digital In1 State                   | Digital In2 State <ul> <li>Open</li> </ul> | Digital In3 State  V Short  | Room Temp #2<br>-50.0 F       | Temp 4 Mode<br>↓ Off                  |  |  |
| Cal. Air Sensor<br>0.0 F            | Cal. Coil Sensor<br>0.0 F                  | Cal. Press Sensor<br>0.0    | Cal. Suc Temp Sensor<br>0.0 F | Cal. Temp 4 Sensor<br>0.0 F           |  |  |
| Proportional                        | Integral                                   | Derivative                  | Cool<br>Next Mode             | 0                                     |  |  |
| Home Settings Network Restore Login |                                            |                             |                               | age 1 Page 2                          |  |  |

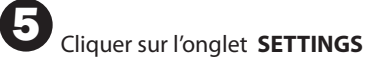

| Setpoints Page 2                                                                                                    |                           |                             |                               |                                       |  |
|----------------------------------------------------------------------------------------------------|---------------------------|-----------------------------|-------------------------------|---------------------------------------|--|
| Location:<br>TEST UNIT low temp                                                                                                    |                           |                             |                               |                                       |  |
| Refrig Fan Mode                                                                                                    | Fan Delay Temp<br>20.0 F  | Max Fan Delay Time<br>2 min | Multi Evap Cool               | Multi Evap Temp Ctrl<br>V Warmest Air |  |
| Dig In1 Mode                                                                                                    | Dig In2 Mode              | Dig In3 Mode<br>↓ Off       | Multi Evap Defrost            | Multi Evap Sensor                     |  |
| Digital In1 State                                                                                                    | Digital In2 State         | Digital In3 State           | Room Temp #2<br>-50.0 F       | Temp 4 Mode<br>↓ Off                  |  |
| Cal. Air Sensor<br>0.0 F                                                                                                    | Cal. Coil Sensor<br>0.0 F | Cal. Press Sensor           | Cal. Suc Temp Sensor<br>0.0 F | Cal. Temp 4 Sensor<br>0.0 F           |  |
| Proportional                                                                                                    | Integral                  | Derivative                  | Cool<br>Next Mode             |                                       |  |
| 5         End         End |                           |                             |                               |                                       |  |

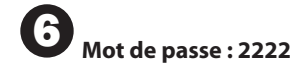

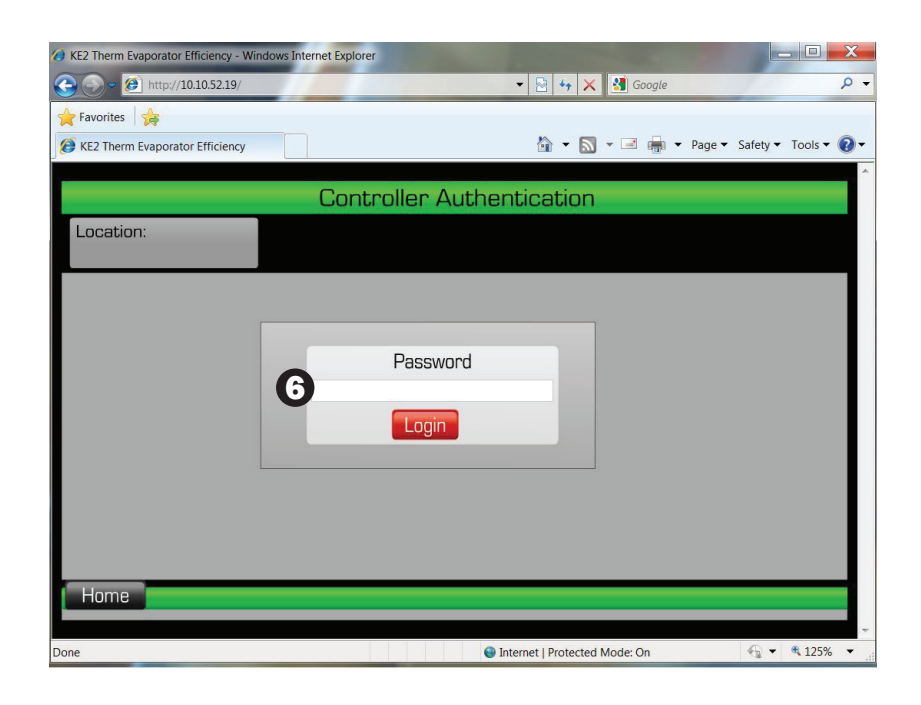

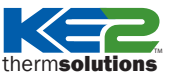

Mise à jour du Firmware

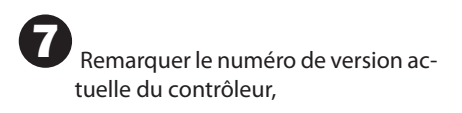

8 Cliquer l'onglet BOOTLOADER.

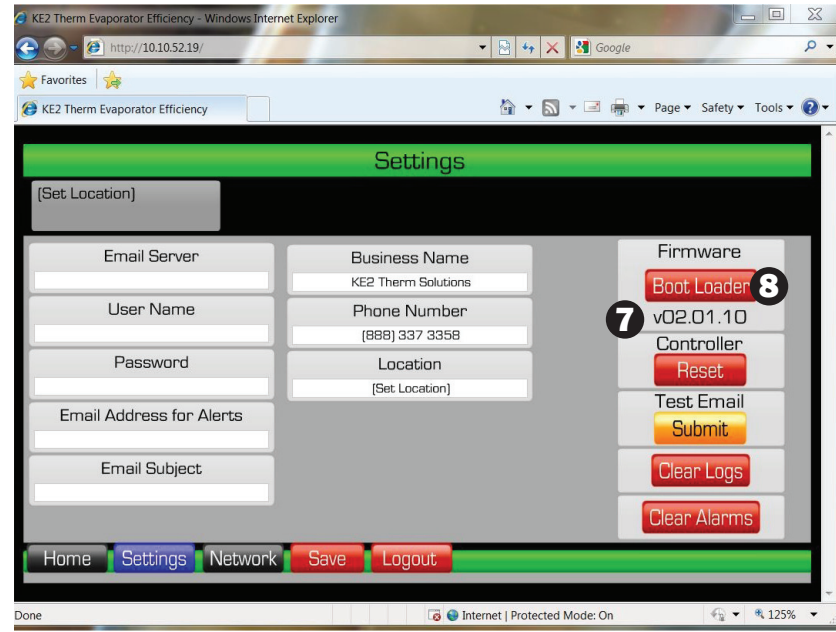

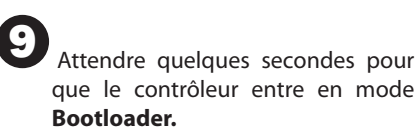

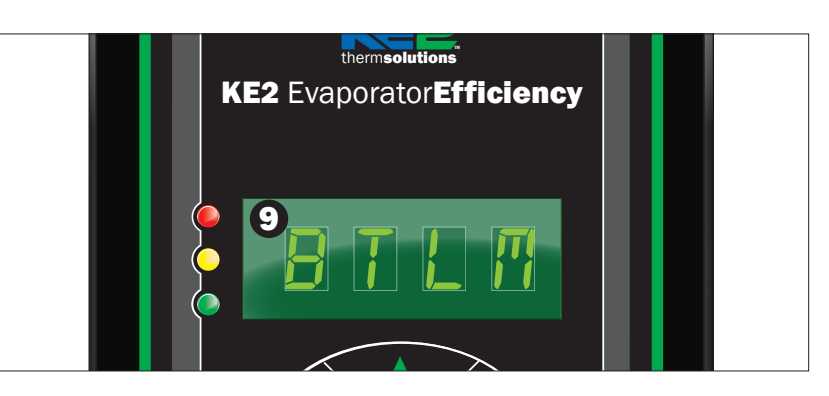

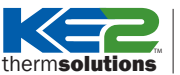

ons Mise à jour du Firmware

#### Partie 3 Lancer et exécuter l'application Firmware Update Utility

Lancer l'application **Firmware Update Utility.** (Avant de poursuivre, vous devriez avoir téléchargé l'application concernant la nouvelle version sur notre page web : www.ke2therm.com.)

Confirmer que vous avez les 4 fichiers nécessaires pour compléter la mise à jour

Saisir le mot de passe: ke2update

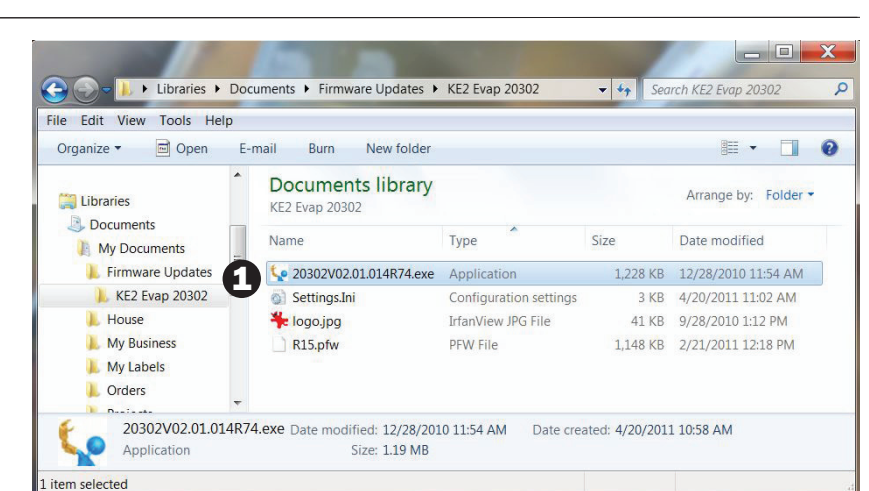

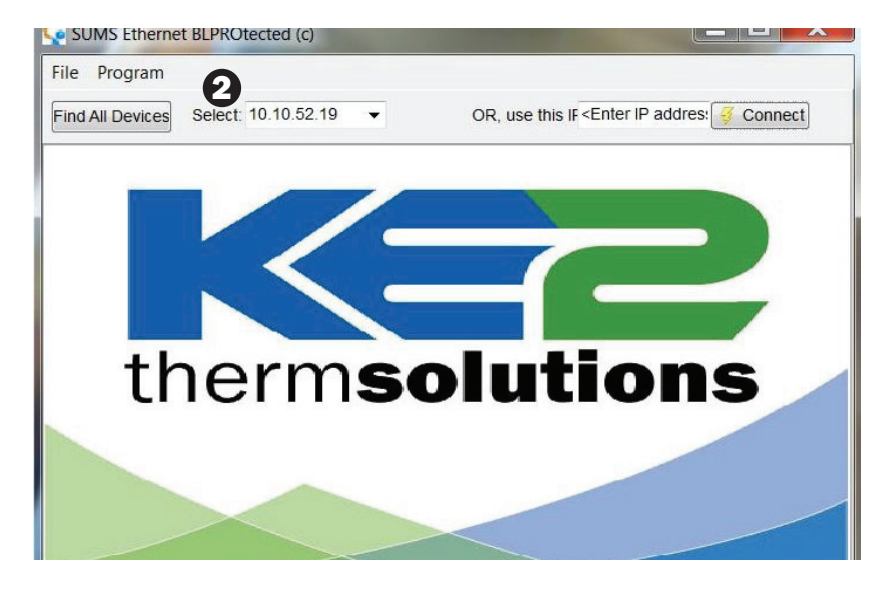

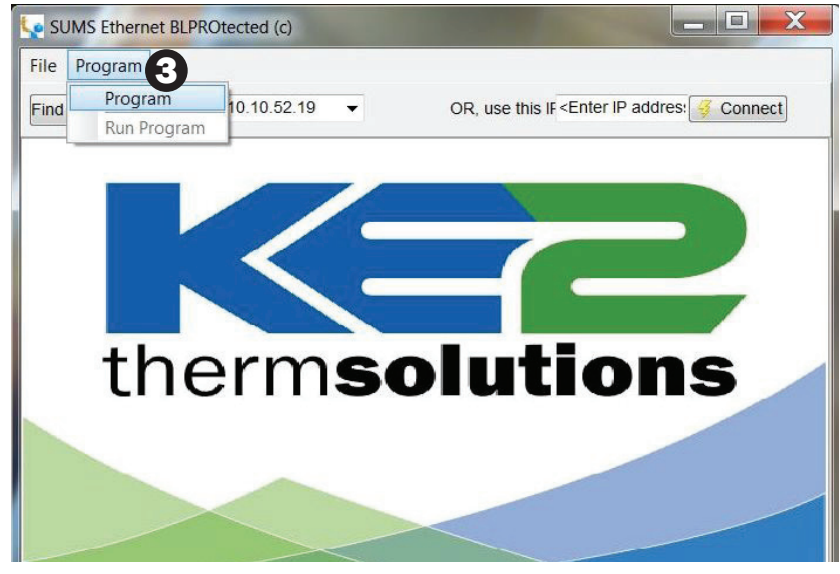

Confirmer que l'application Firmware Update Utility à repérer le contrôleur en visualisant l'adresse IP préconfigurée.

Si vous recevez un message de votre coupe-feu «Firewall» vous devez l'autorisé

Si vous recevez un message qu'aucun contrôleur est en mode boot loader, cliquer sur l'onglet FIND ALL DEVICES.

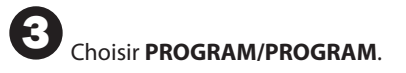

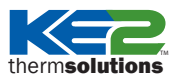

Mise à jour du Firmware

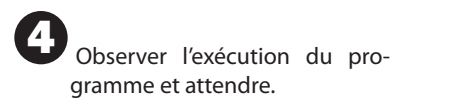

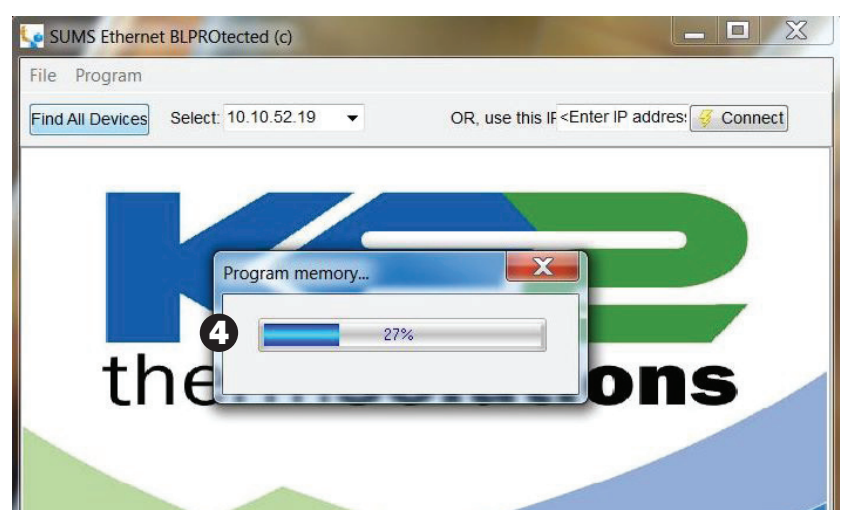

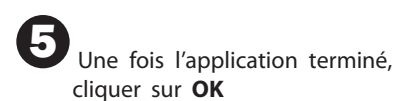

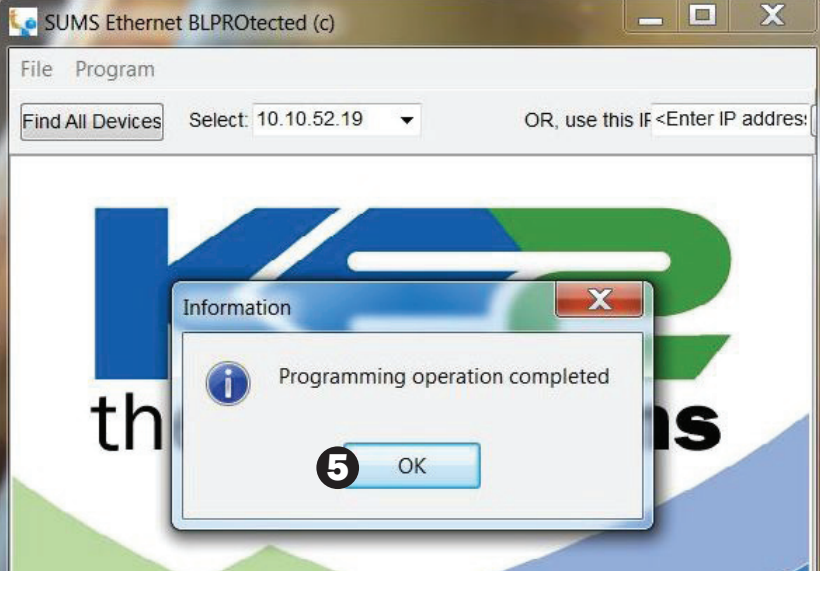

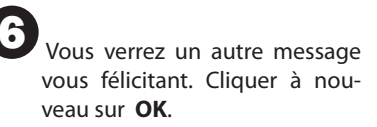

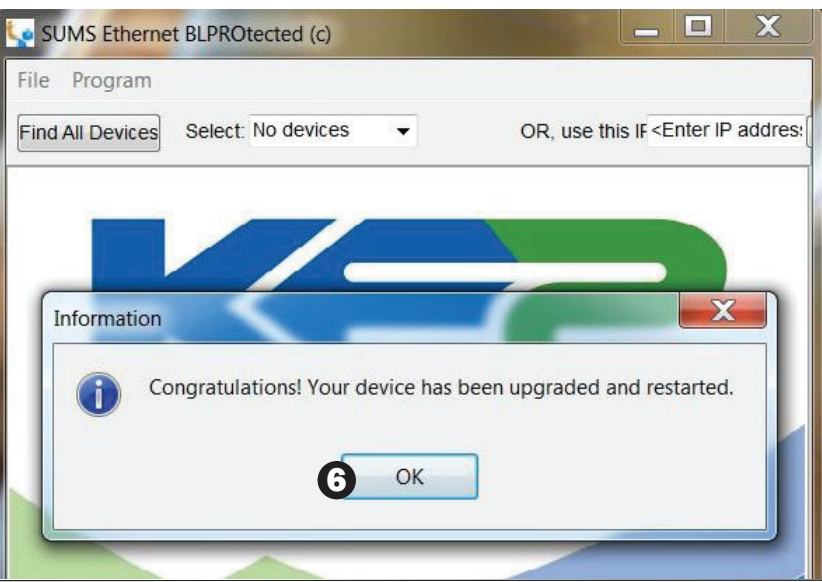

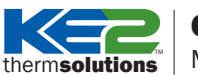

tions | Mise à jour du Firmware

#### Partie 4 Confirmer l'Installation de la mise à jour Firmware

Actualiser la page Web de votre navigateur.

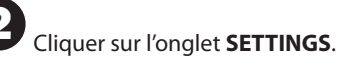

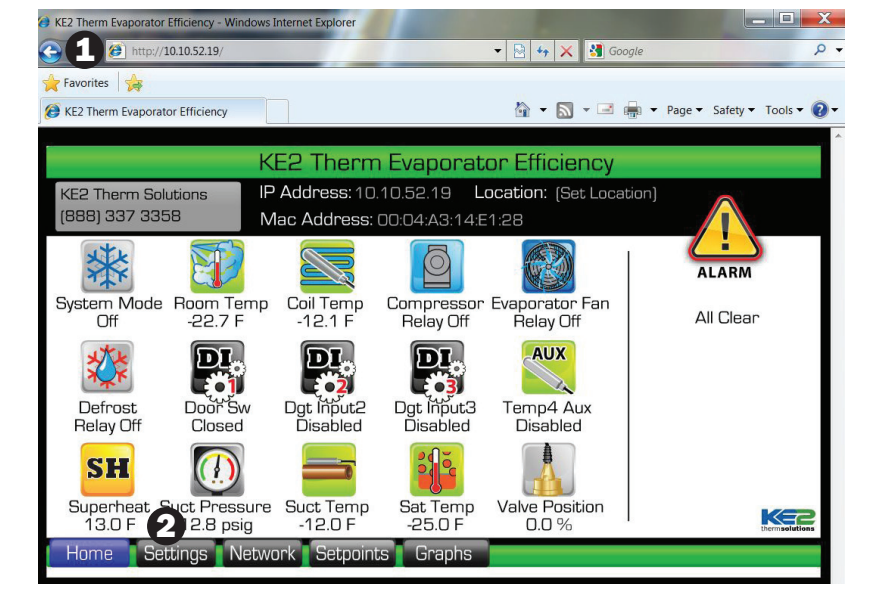

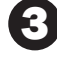

Saisir le mot de passé 2222

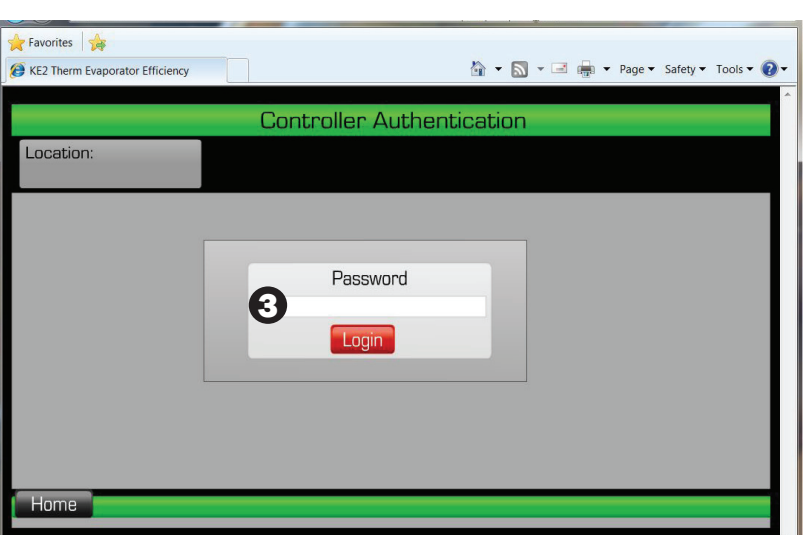

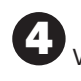

Vérifier que la version installée est mise à jour

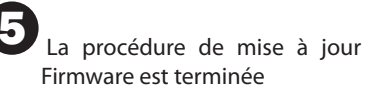

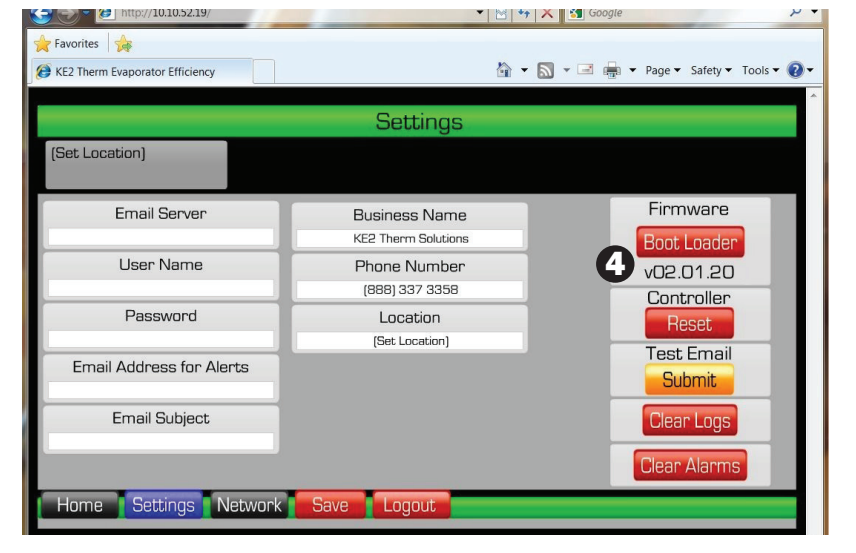